## ¡Hola!

Conoce el módulo de Registros válidos por acreditación del Sistema de Verificación del Padrón de Afiliados de los Partidos Políticos.

# Registros válidos por acreditación

Versión del sistema 4.0

Aprende más

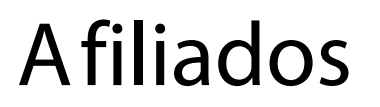

Sistema de Verificación del Padrón de Afiliados de los Partidos Políticos

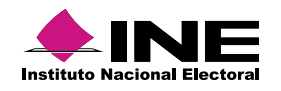

# Índice

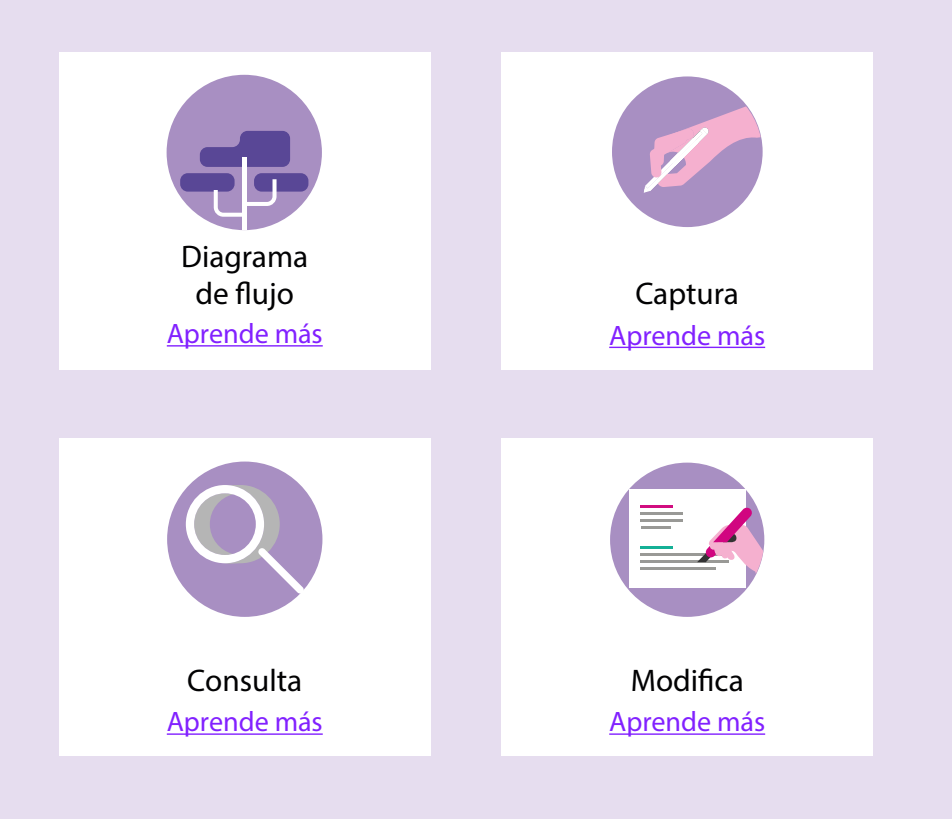

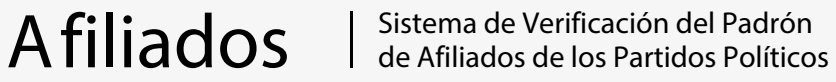

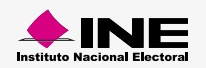

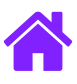

#### Diagrama de flujo

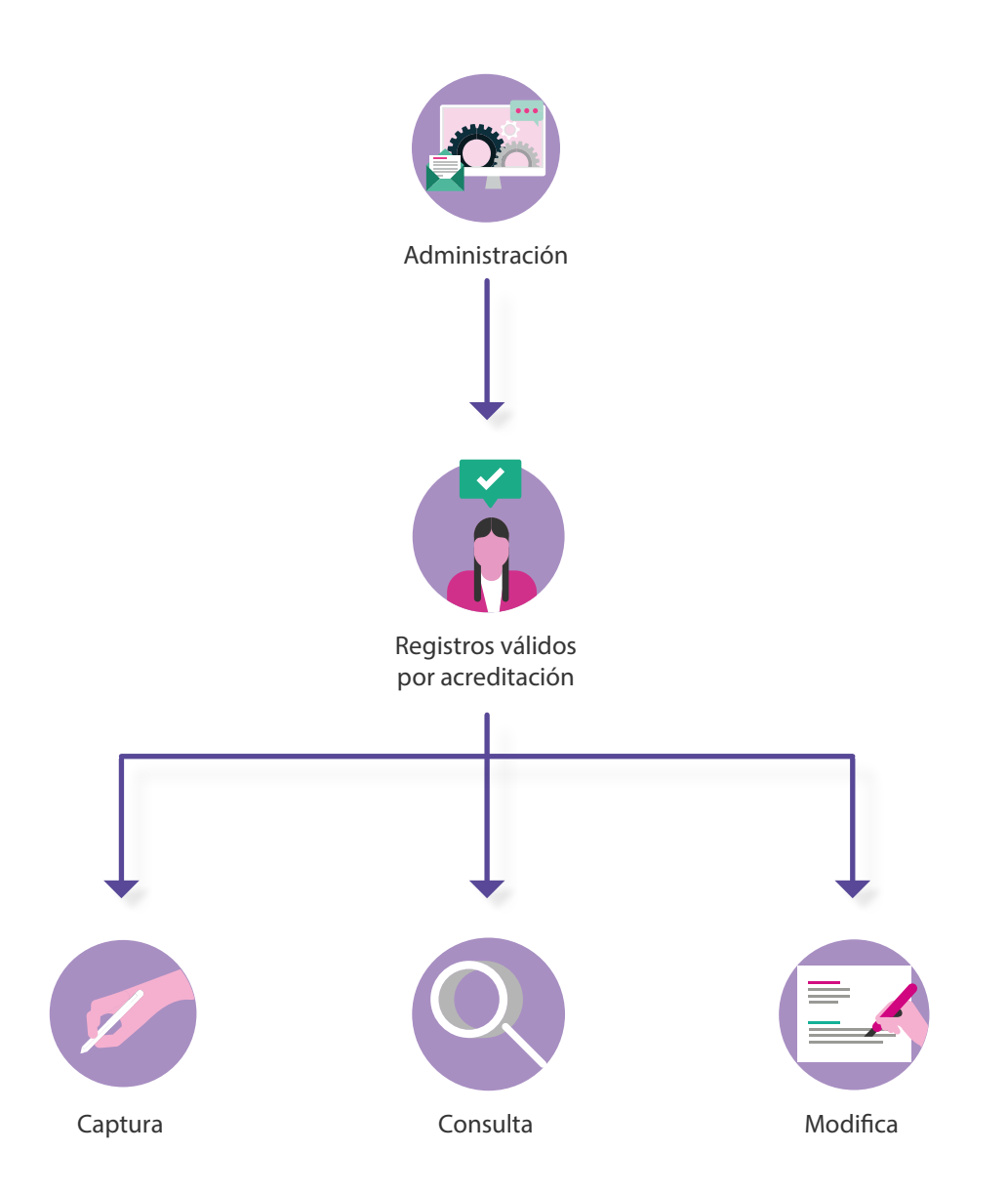

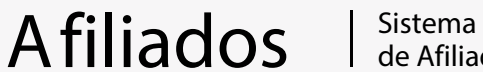

Sistema de Verificación del Padrón de Afiliados de los Partidos Políticos

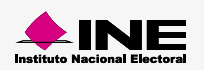

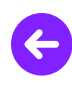

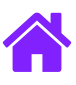

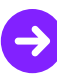

#### Ingresa al módulo

1. Ingresa a la siguiente liga:

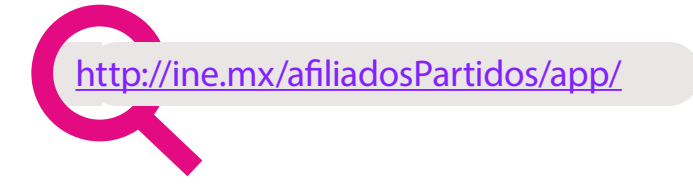

2. Elige el módulo de Administración > Registros válidos por acreditación

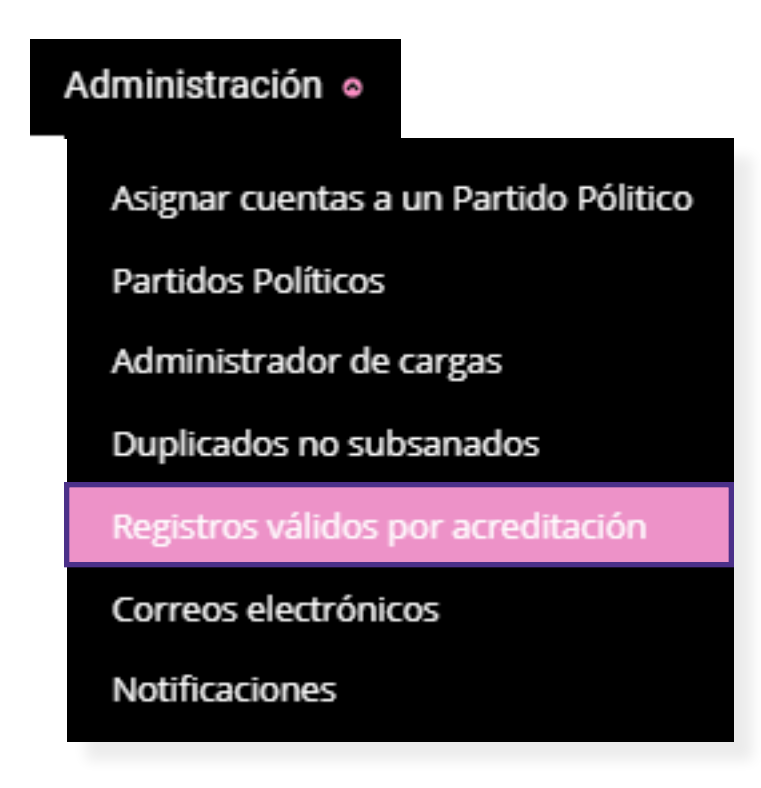

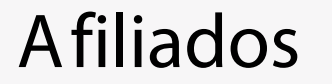

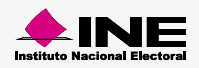

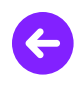

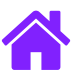

### Captura

Afiliados

1. Ingresa los datos solicitados en la pantalla de información. Da clic en Buscar.

| nformación para la búsqueda |   |                    |          |
|-----------------------------|---|--------------------|----------|
| Ámbito:                     |   | *Partido Político: |          |
| NACIONAL                    | ~ | TODOS              | <b>v</b> |
|                             |   | Q Buscar           |          |

2. Se mostrarán los registros disponibles en una tabla interactiva.

|                                         |   |          |      |            |                    |                    |                      |       |                         | Ver 10              |
|-----------------------------------------|---|----------|------|------------|--------------------|--------------------|----------------------|-------|-------------------------|---------------------|
| Partido Político                        | ¢ | Entidad  | \$ I | Distrito 🌲 | No. de registro  🌲 | Clave de elector 🔶 | Nombre $\Rightarrow$ | Sexo  | \$<br>Estatus 🔶         | Fecha de afiliación |
| PARTIDO DE LA REVOLUCIÓN<br>DEMOCRÁTICA |   | COAHUILA | 1    | 13         | 3 - 8376526        | MZVLLZ88092405M900 | MUÑOZ VALDES LUZ     | Mujer | Válido con acreditación | 17/05/2019          |
| PARTIDO DE LA REVOLUCIÓN<br>DEMOCRÁTICA |   | COAHUILA | 1    | 13         | 3 - 8376526        | MZVLLZ88092405M900 | MUÑOZ VALDES LUZ     | Mujer | Válido con acreditación | 17/05/2019          |
| PARTIDO DE LA REVOLUCIÓN<br>DEMOCRÁTICA |   | COAHUILA | 1    | 13         | 3 - 8376526        | MZVLLZ88092405M900 | MUÑOZ VALDES LUZ     | Mujer | Válido con acreditación | 17/05/2019          |
| PARTIDO DE LA REVOLUCIÓN<br>DEMOCRÁTICA |   | COAHUILA | 1    | 13         | 3 - 8376526        | MZVLLZ88092405M900 | MUÑOZ VALDES LUZ     | Mujer | Válido con acreditación | 17/05/2019          |
| PARTIDO DE LA REVOLUCIÓN<br>DEMOCRÁTICA |   | COAHUILA | 1    | 13         | 3 - 8376526        | MZVLLZ88092405M900 | MUÑOZ VALDES LUZ     | Mujer | Válido con acreditación | 17/05/2019          |
| PARTIDO DE LA REVOLUCIÓN<br>DEMOCRÁTICA |   | COAHUILA | 1    | 13         | 3 - 8376526        | MZVLLZ88092405M900 | MUÑOZ VALDES LUZ     | Mujer | Válido con acreditación | 17/05/2019          |
| PARTIDO DE LA REVOLUCIÓN<br>DEMOCRÁTICA |   | COAHUILA | 1    | 13         | 3 - 8376526        | MZVLLZ88092405M900 | MUÑOZ VALDES LUZ     | Mujer | Válido con acreditación | 17/05/2019          |
| ARTIDO DE LA REVOLUCIÓN<br>EMOCRÁTICA   |   | COAHUILA | 1    | 13         | 3 - 8376526        | MZVLLZ88092405M900 | MUÑOZ VALDES LUZ     | Mujer | Válido con acreditación | 17/05/2019          |

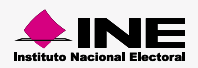

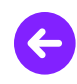

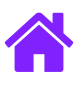

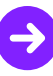

3. Arrastra el mouse debajo, elige una período y una descripción.

| Capturar periodo      |    |  |  |  |
|-----------------------|----|--|--|--|
| *Selecciona periodo   |    |  |  |  |
| Descripción del perio | do |  |  |  |
|                       |    |  |  |  |
|                       |    |  |  |  |

4. Da clic en el botón Guardar.

Afiliados

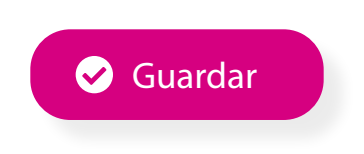

5. Al dar clic se mostrará el siguiente mensaje de confirmación:

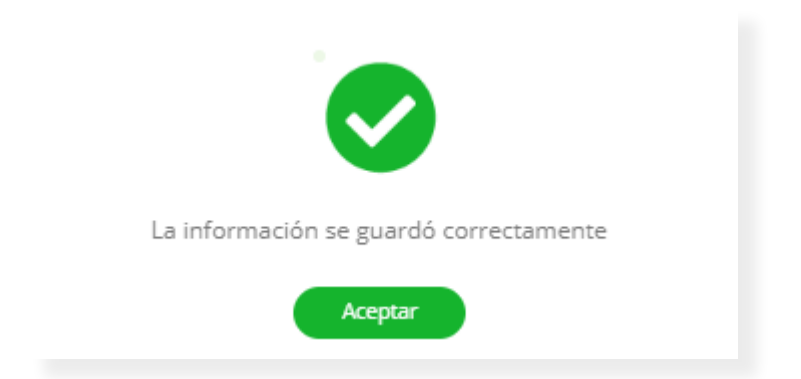

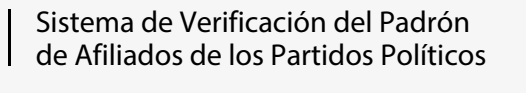

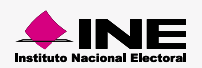

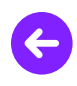

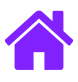

### Consulta

Afiliados

1. Ingresa los datos solicitados en la pantalla de información para la búsqueda.

|                         |                         | AFECHA INICIO y fecha Ini. |                         |
|-------------------------|-------------------------|----------------------------|-------------------------|
| PARTIDO ACCIÓN NACIONAL | ~                       | 02/07/2020 - 05/07/2020    | ~                       |
|                         |                         |                            |                         |
|                         |                         |                            |                         |
|                         |                         |                            |                         |
|                         |                         |                            |                         |
|                         |                         |                            |                         |
|                         |                         |                            |                         |
|                         |                         |                            |                         |
|                         | PARTIDO ACCIÓN NACIONAL |                            | PARTIDO ACCIÓN NACIONAL |

2. Se mostrarán los resultados como en la siguiente tabla.

| Resultados de la búsqueda |                |                |                    |                              |            |                    |                  |
|---------------------------|----------------|----------------|--------------------|------------------------------|------------|--------------------|------------------|
|                           |                |                |                    |                              |            |                    | 10 •             |
| Entidad                   | Distrito       | N°<br>registro | Clave de elector   | Nombre                       | Sexo       | Estatus            | Fecha afiliación |
|                           |                |                |                    |                              | Selecciona | ¥                  |                  |
| BAJA CALIFORNIA           | 1              | 1-205639       | ALHRVT69061530H700 | ALVAREZ<br>HERNANDEZ<br>VITO | Hombre     | Afiliado<br>válido | 24/12/2019       |
| Total de registros 1      | Página: 1 de 1 |                |                    |                              |            |                    | ia da 1 be bi    |

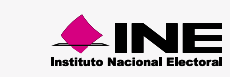

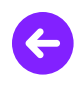

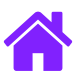

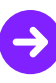

#### Modifica

1. Ingresa los datos solicitados en la pantalla de información para la búsqueda.

| os campos con (*) son reque | eridos |                    |   |      |
|-----------------------------|--------|--------------------|---|------|
| Información para la búsq    | ueda   |                    |   | <br> |
| *Ámbito:                    |        | *Partido Político: |   |      |
| Selecciona                  | ~      | Selecciona         | ~ |      |
|                             |        |                    |   |      |
|                             |        |                    |   |      |

2. Aparecerá una tabla, da clic en el botón se mostrarán las acciones disponibles.

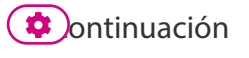

3. Selecciona la opción Modificar.

Afiliados

| sultados de la búsqueda          |                         |                            |                         |             |           |                        |             |
|----------------------------------|-------------------------|----------------------------|-------------------------|-------------|-----------|------------------------|-------------|
| Ámbito                           | Partido Político        | Fecha Inicio<br>de Periodo | Fecha Fin<br>de Periodo | Descripción | Usuario   | Fecha<br>actualización | 10 NAccione |
|                                  |                         |                            |                         | •           |           |                        |             |
| NACIONAL                         | PARTIDO ACCIÓN NACIONAL | 02/07/2020                 | 05/07/2020              | prueba      | tanya.cid | 06/07/2020             | -\$•        |
| otal de registros 1, Página: 1 d | de 1                    |                            |                         |             |           | ピ Mc                   | odificar    |
|                                  |                         |                            |                         |             |           | C' Re                  | vertir      |

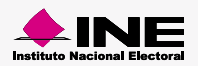

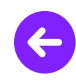

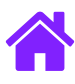

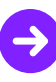

4. Se mostrará el período ingresado en la captura, modifica la Descripción del período y da clic en Guardar.

#### Modificar periodo

| 02/07/20 - 05/07/20<br>Descripción del periodo | Sourdar    |
|------------------------------------------------|------------|
| prueba                                         |            |
|                                                | × Cancelar |

Nota: Para borrar los períodos registrados da clic en Revertir y acepta el mensaje de confirmación.

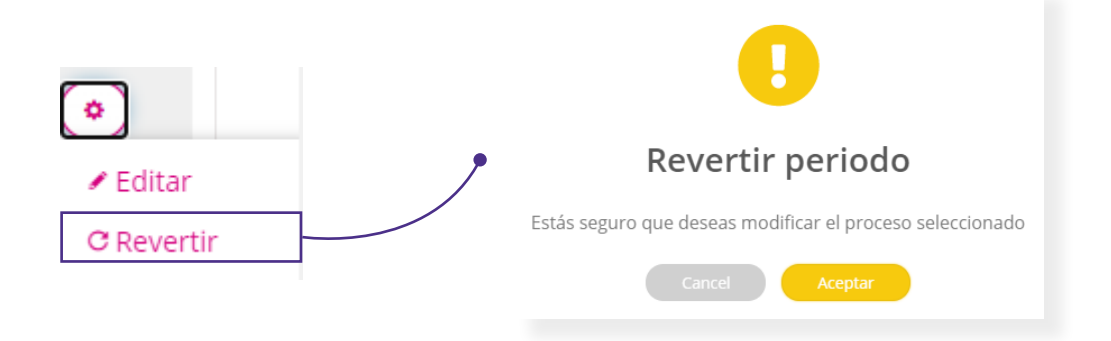

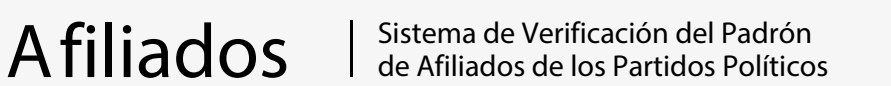

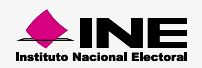

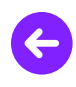

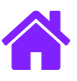

### ¡Felicidades!

Estás listo para utilizar el módulo de Registros válidos por acreditación.

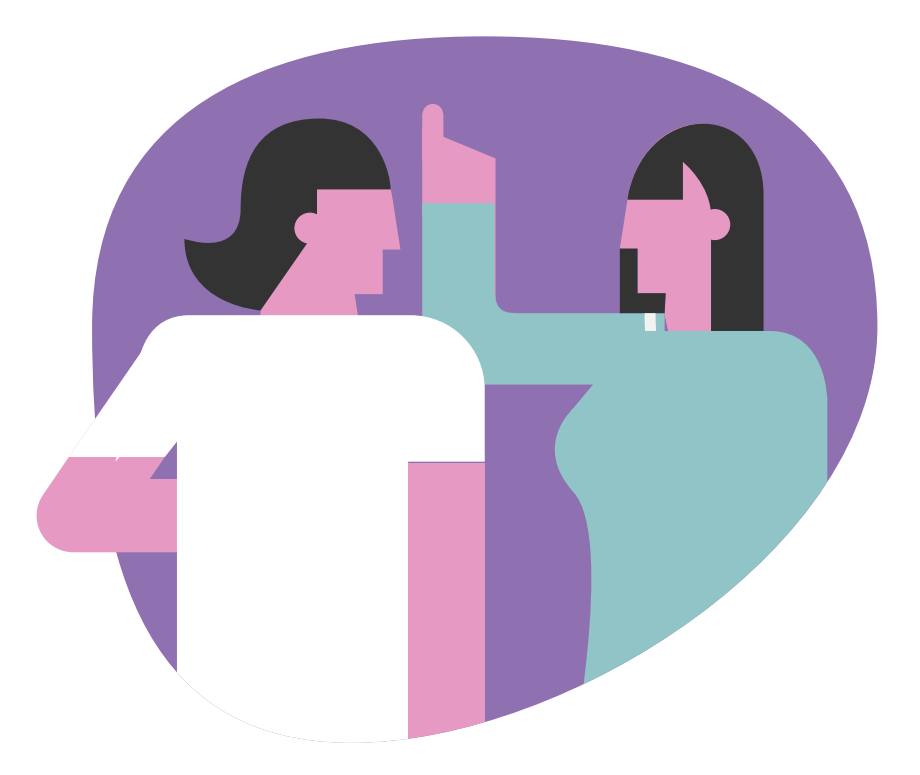

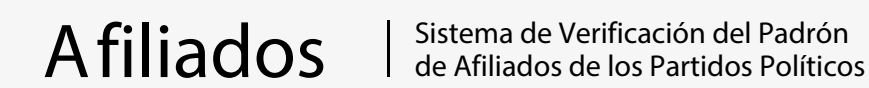

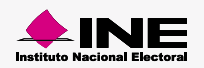